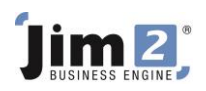

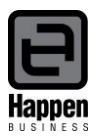

This document will explain:

How to record the sale of an asset and provide a tax invoice to the purchaser.

NOTE: We suggest you discuss this transaction with your accountant prior to recording in Jim2.

If you want to sell a company asset, eg. a motor vehicle, you may need to provide a tax invoice to the purchaser. Since the purchase of an asset is usually recorded on an Expense PO to a 1-XXXX Asset at Cost General Ledger account, you will need to create a stock record, and move the asset value in your general ledger, in order to sell the asset and account for the value.

You should complete the following steps:

1. Move the ex GST value of the asset from the 1-XXXX Asset account to the 5-XXXX Stock Adjustment account by adding a General Journal, BAS Type = Purchase, using Tax Code X on all lines on the journal.

| Adding nev  | v General Jou     | rnal 8                                                                        |            | đ               | ×   |
|-------------|-------------------|-------------------------------------------------------------------------------|------------|-----------------|-----|
| Journal # 8 |                   | Date 25/01/2013 * Status ENLISH * Regurring 🔲 BAS type Purchase (Acquisitic * |            |                 |     |
| GL Tran#    | I                 | IX Total Line Level TP 👻 Apply to 13th period 🔲 Beverse 🗇                     |            |                 |     |
| Comment Tra | ansfer Asset Vali | e to Stock Adjustments to sell                                                |            |                 |     |
| + Acc.Code  | GL Dept.          | Name                                                                          | Debit Inc. | Credit Inc. Tax | : T |
| 14610       |                   | Motor Vehicles - at Cost                                                      |            | 5000.00 X 🔹     | •   |
| .0 57000    | •                 | Stock Adjustments                                                             | 5000.00    | x -             | •   |

- 2. Add a new Stock Record with Type = Depleting and select a relevant Stock GL Group (you may need to add a new one, refer to the F1 online help for details on adding Stock GL Groups).
- Add a Stock Adjustment Qty+ to increase the stock on hand count for the new product at the correct ex GST asset value. This transaction will also move the value from the 5-XXXX Stock Adjustment account to the correct 1-XXXX Stock on Hand account.

| Add   | Adding new Stock Adjustment 3 |                  |               |             |     |       |                |        |   |  |        |     |   |     | k         |           |            |     |
|-------|-------------------------------|------------------|---------------|-------------|-----|-------|----------------|--------|---|--|--------|-----|---|-----|-----------|-----------|------------|-----|
| Adjus | st.# 3                        | <u>D</u> ate     | 25/01/2013 -  | Adj.Type    | Qty | *     | <u>S</u> tatus | FINISH | Ŧ |  |        |     |   |     |           | PO        | ¥          | ••• |
| No    | otes Conve                    | rt an asset into | stock to sell |             |     |       |                |        |   |  |        |     |   |     |           |           |            | ٦   |
|       |                               |                  |               |             |     |       |                |        |   |  |        |     |   |     |           |           |            |     |
|       | Date                          | Initials         | Status        | Comments    |     |       |                |        |   |  |        |     |   |     |           |           |            | -   |
| 1     | 25/01/20                      | 13 • SYS •       | -             |             |     |       |                |        |   |  |        |     |   |     |           |           |            |     |
|       |                               |                  |               |             |     |       |                |        |   |  |        |     |   |     |           |           |            |     |
|       |                               |                  |               |             |     |       |                |        |   |  |        |     |   |     |           |           |            |     |
|       |                               |                  |               |             |     |       |                |        |   |  |        |     |   |     |           |           |            |     |
|       |                               |                  |               |             |     |       |                |        |   |  |        |     |   |     |           |           |            |     |
|       |                               |                  |               |             |     |       |                |        |   |  |        |     |   |     |           |           |            |     |
|       |                               |                  |               |             |     |       |                |        |   |  |        |     |   |     |           |           |            |     |
|       |                               |                  |               |             |     |       |                |        |   |  |        |     |   |     |           |           |            |     |
|       | 1                             |                  |               | 1-          |     |       |                |        |   |  | les a  | -   |   |     |           |           |            |     |
| +     | PONo                          | Type Stoc        | k Code        | Description |     |       |                |        |   |  | Unit   | Bin |   | Qty | Unit Cost | Total Qty | Total Cost |     |
| P 1   |                               | Qty + - ASS      |               | Asset to se | :II |       |                |        |   |  | UNIT - |     | • | 1   | 5000.0000 | 1         | 5000.0000  |     |
|       |                               |                  |               |             | 1   | <hr/> |                |        |   |  |        |     |   |     |           |           |            |     |
|       |                               |                  |               |             | l   | 2     |                |        |   |  |        |     |   |     |           |           |            |     |

4. Add a job and sell the stock as normal.

For further assistance or information please call Happen support on 02 9570 4696 or email support@happen.biz

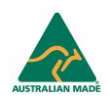